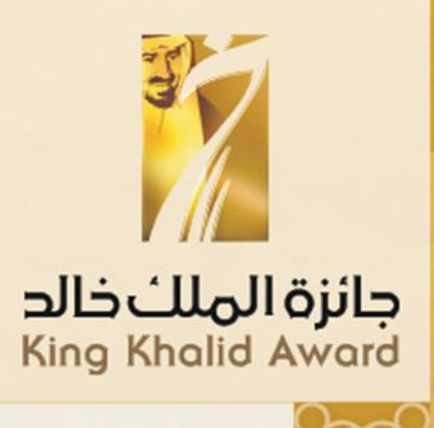

## جائزة التنافسية المسؤولة

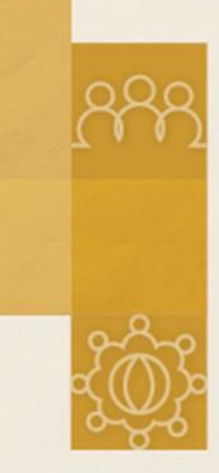

# دليل المستخد<mark>م لبوابة الجائزة</mark>

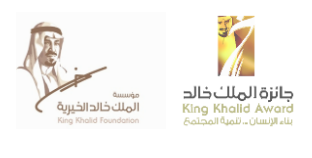

المحتويات

| 2  | مؤسسة الملك خالد                   |
|----|------------------------------------|
| 3  | الغرض من الدليل الارشادي           |
| 4  | الدخول إلى صفحة التنافسية المسؤولة |
| 5  | التسجيل                            |
| 6  | تسجيل الدخول                       |
| 7  | ۔<br>الوصول إلى استمار ة التر شيح  |
| 8  | الوصول إلى مركز الموار د           |
| 9  | استکمال نموذج استمارة الترشيح      |
| 13 | القونة المعلومات                   |
| 14 |                                    |
| 14 | الاعدار الالال المعادية المحافظ    |
| 15 | الحفظ ، الارسال ، وتحميل الاستمارة |
| 16 |                                    |
| 17 | معلومات التواصل                    |

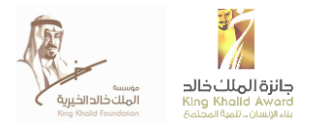

#### مؤسسة الملك خالد

مؤسسة الملك خالد هي مؤسسة غير ربحية أسست عام2001 في المملكة العربية السعودية. مؤسسة الملك خالد هي مؤسسة رائدة في مجال الاستدامة والعمل الإنساني والتنموي في المملكة العربية السعودية.

تتطلع مؤسسة الملك خالد إلى مجتمع سعودي متكافئ الفرص، وتسعى إلى تحقيق الازدهار وتكافؤ الفرص من خلال حشد أصحاب المصالح وتمكينهم من خلال الاستثمار الاجتماعي وبناء القدرات. كما أنها تركز على تكافؤ الفرص الاقتصادية والاستقلال المالي الذي يمكن تحقيقه من خلال برامج تهدف إلى التوظيف، خلق فرص عمل، ريادة الأعمال الاجتماعية، مقترح سياسات ، وتحسين القدرة المؤسسية، وممارسات الاستدامة ومهارات التوظيف

فروع جائزة الملك خالد هي عبارة عن أداة لتعزيز التغيير الاجتماعي وهي مصممة لتكريم وتشجيع ودعم الإنجازات الاستثنائية في مجالات المسؤولية الاجتماعية للمنشآت، والتميّز في إدارة المؤسسات غير الربحية والابتكار الاجتماعي.وقد استفادت مئات المنظمات وآلاف الأشخاص في جميع أنحاء المملكة من فروع جائزة الملك خالد السنوية المخصصة للقطاع الخاص والمؤسسات غير الربحية وللمواطنين بشكل عام.

لمزيد من المعلومات، يرجى زيارة موقع المؤسسة على العنوان: http://kkf.org.sa/ar/Pages/default.aspx

#### الغرض من الدليل الارشادي

الغرض من هذا الدليل تزويد المتقدمين بإرشادات أكثر تفصيلاً عن عملية التقديم لجائزة التنافسية المسؤولة في دورتها لعام 2018. الدليل يستعرض كل مرحلة من مراحل عملية التقديم الالكتروني ، بالاضافة إلى تقديم الإرشادات بشكل مفصل تشمل صور توضيحية من بوابة الجائزة .

http://kka.kkf.org.sa/ar/rci/Pages/about.aspx رابط الموقع

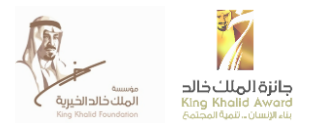

.

## الدخول إلى صفحة التنافسية المسؤولة

عند الوصول إلى الصفحة الرئيسية لموقع مؤسسة الملك خالد، أنقر على ايقونة جائزة الملك خالد للتنافسية المسؤولة من اجل التوجه إلى صفحة الجائزة

| <b>N</b>                                                                                                    | e بحث e                                                                                                  | أدخل كلمة البحث                                                                                                    |          |                                                                                                    |
|----------------------------------------------------------------------------------------------------|----------------------------------------------------------------------------------------------------|----------------------------------------------------------------------------------------------------|----------|----------------------------------------------------------------------------------------------------|
| مسمور<br>قريب التوظيف الملك خالدالذيرين<br>King Khold Foundation                                                                                                    | المركز الإعلامي - شاركنا -                                                                               | عن المؤسسة -                                                                                                    |          |                                                                                                    |
| «اهتّموًا بالضّعَفاء،<br>أمّا الأقويَاء فَهُم<br>الملاحاداتيوب<br>هو معط العصر<br>الاهْتِمَام بِأَنفُسِمِم»<br>خالد بن عبدالعزيز رحمه الله                                                                                                    |                                                                                                    | المؤسسات المانحة<br>في المملكة العربية السعود<br>حالق وإحماءات ٢٠١٦<br>۲٠١٦ وإحماءات<br>۲٠١٦ واحماءة المعلمة المعلمة علمة علمة علمة المعلمة المعلمة م<br>لمعلمة المعلمة المعلمة المعلمة المعلمة المعلمة المعلمة المعلمة المعلمة المعلمة المعلمة المعلمة المعلمة المعلمة المعلمة المعلمة المعلمة محلمة محلمة محلمة معلمة معلمة معلمة المعلمة معلم معلمة المعلمة المعلمة معلم محلمة المعلمة المعلمة المعلمة المعلمة المعلمة المعلمة المعلمة المعلمة المعلمة المعلمة المعلمة المعلمة المعلمة المعلمة المعلمة معلمة معلمة معلمة محلمة محلمة محلمة محلمة محلمة محلمة معلمة معلمة معلمة محلمة محلمة م<br>لمعلمة محلمة محلمة محلمة محلمة محلمة محلمة محلمة محلمة محلمة محلمة محلمة محلمة محلمة محلمة محلمة محلمة محلمة محلمة محلمة محلمة محلمة محلمة محلمة محلمة محلمة محلمة محلمة محلمة محلمة محلمة محلمة محلمة محلمة محلمة محلمة محلمة محلمة محلم |          |                                                                                                    |
| مورات تنمیون<br>تریدات برسطه معالم<br>میردات برسطه معالم<br>میردان برسطه معالم<br>میردان میردان برسطه معالم<br>میردان میردان میردان برسطه معالم<br>میردان میردان می |                                                                                                    |                                                                                                    |          |                                                                                                    |
|                                                                                                    |                                                                                                    | •                                                                                                    |          |                                                                                                    |
|                                                                                                    | ة المسؤولة                                                                                               | فرع التنافسي                                                                                                    |          |                                                                                                    |
|                                                                                                    |                                                                                                    |                                                                                                    |          |                                                                                                    |
| يناء، ميزة تنافسية وتطبيق أفضل الممارسات في دعم التنمية المستدامة.<br>ية الاجتماعية، والاقتصادية، والبيئية.                                                                                                    | <b>لبذة عن الغرغ</b><br>التنافسية المسؤولة هي قدرة المنشأة على<br>والإسفام في تحقيق أهداف المملكة التنمر | مرع التميز للمنظمات غير<br>الريحية<br>مرع التنافسية المسؤولة                                                                                                    |          |                                                                                                    |
| ة الملك خالد لدعم تبني منشأت القطاع الخاص لممارسات ومبادرات التتمية.<br>1 في ضميم استراتيجيات أعمالهم.                                                                                                    | ومن هذا المنطلق يهدف هذا الغرع من جائز<br>المستدامة والمسؤولية الاجتماعية ووضعه                          | مرغ شركاء التنمية<br>ــــــــــــــــــــــــــــــــــــ                                                                                                    |          |                                                                                                    |
| تحليل إلى إطار عمل تنافسية مسؤولة ومنهجية معترف بها عالميًا،    يتم<br>اقع مناغ الأعمال في مجال استدامة الشركات في المملكة العربية                                                                                                    | ويستند كل من الاستيان وعملية التقييم واا<br>تطويرها بشكل سنوي لتعكس على أرض الو<br>السعودية.             | اذهب<br>المفدة الدائنة                                                                                                    | ]        | الوصول إلى البواية الرئيسية يتضمن :<br><ul> <li>استمارة جائزة التنافسية المسؤولة 2018</li> <li>مركز موارد التنافسية المسؤولة</li> </ul> |
| (تاريخى)                                                                                                    | الغثة المستهدفة:<br>= المنشآت الخاصة (مفسسات أو شرك                                                      | لاية<br>التابيية المسؤولية                                                                                                    |          | <ul> <li>مطومات، فيديو هات و الأسئلة الشانعة</li> </ul>                                                                                 |
| صريبيية.<br>تطاق عمل المنشأة في المملكة العربية السعودية، بغض النظر عن                                                                                                    | المنشات شبه الخاصة على أن يكون<br>النشاط أو المجال الذي تعمل فيه.                                        | مرکز الموارد                                                                                                    | <b> </b> | الوصول إلى مركز الموارد مباشرة دون المرور عبر استمارة<br>الترشيح                                                                        |
|                                                                                                    | مميزات الجائزة<br>للمشاركين،                                                                             |                                                                                                    | 1 _      |                                                                                                    |
| نصنة تسهم في رفعَ أداءها المستقبلي<br>ة للذاء البيئي والاجتماعي والاقتصادي                                                                                                    | لعبت رحين.<br>■ حصول المنشأة على بطاقات أداء من<br>■ حضور ورشة عمل الممارسات الرائد.<br>الغائزين:        | الاشتراك في<br>القائمة البريدية                                                                                                    |          | الأشتراك في النفرد الشهيرية، والتي تتضمن معلومات<br>عن عملية التناقسية المسؤولة ، نصائح ، وتسلط الضوء<br>على مواضيع الاستدامة بشكل شهري |
|                                                                                                    |                                                                                                    |                                                                                                    | _        |                                                                                                    |

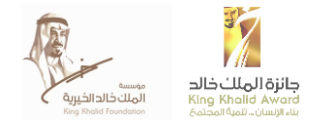

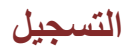

عند الدخول إلى بوابة الجائزة، انقر على "تسجيل" في أعلى الصفحة من أجل تسجيل البيانات الشخصية الملائمة وإنشاء بيانات تسجيل دخول المعلومات لمنشأتك.

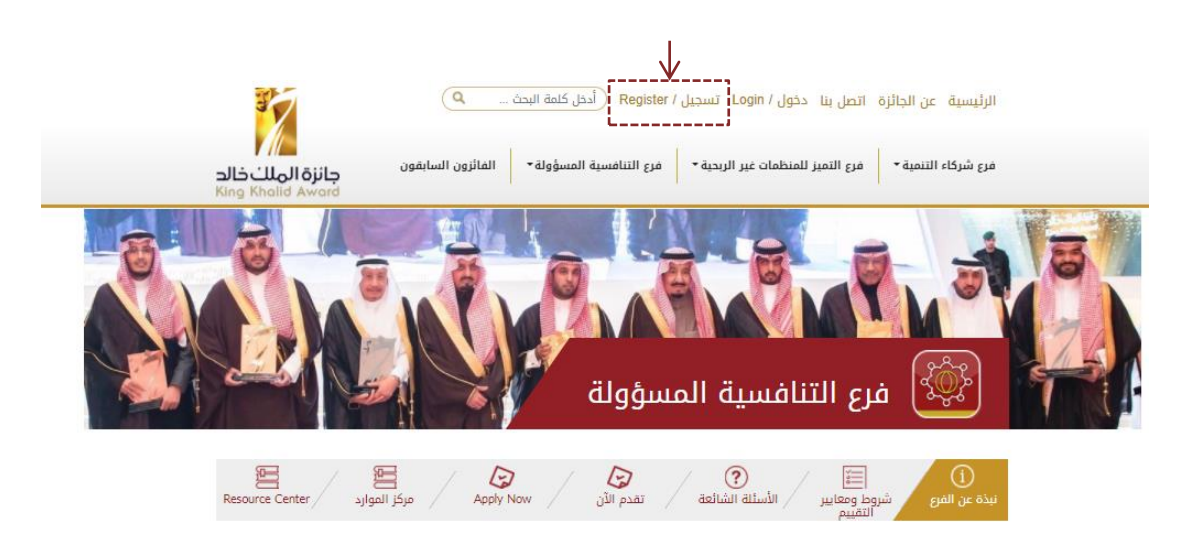

بعد ذلك، قم بتعبئة جميع المعابير الإلزامية المتعلقة بالتفاصيل الشخصية وبيانات تسجيل الدخول.وفيما يتعلق بـ "رمز التحقق"، قم بتعبئة الرمز كما هو ظاهر تماماً في المربع الرمادي. وبعد استكمال هذه الصفحة والنقر على "تسجيل"، ستتلقى رسالة بريد إلكتروني تحققية تشتمل على رابط تفعيل والذي يجب عليك النقر عليه لتفعيل المستخدم.

| 27 27             | <b>إنشاء حساب</b><br>الانسبة > حسابة المستخدمين > إنشاء دسان | -حدد- /Select- /حدد- / -Secret Inswer / الجواب السري / *Secret answer |
|-------------------|--------------------------------------------------------------|-----------------------------------------------------------------------|
|                   |                                                              |                                                                       |
|                   | تسجیل / Register                                             | Password / المرور / Password                                          |
|                   | الاسم الأول / First name*                                    | تأكيد كلمة المرور / Confirm password*                                 |
| $\longrightarrow$ | اسم العائلة / Last name/                                     | رمز التحقق / Verification code'                                       |
|                   | البريد الإلكتروني / Email*                                   |                                                                       |
|                   |                                                              |                                                                       |
|                   | السوال السري "Secret question / السوال                       | تسجیل / Register                                                      |

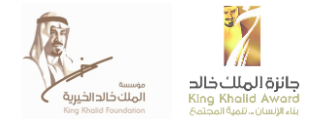

## تسجيل الدخول

بعد النقر على رابط التأكيد، سيتم تفعيل حسابك وسيتم إعادتك إلى الصفحة الرئيسية.أنقر على "تسجيل الدخول" في أعلى الصفحة، وقم بإدخال بيانات تسجيل الدخول الخاصة بك للدخول إلى حسابك.

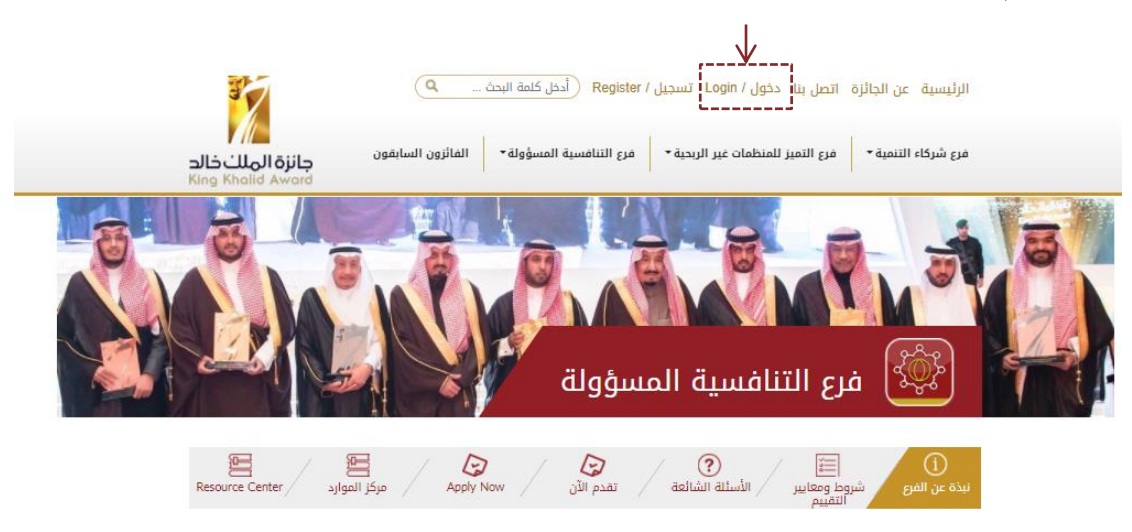

تسجيل الدخول الرئيسية > حساباه المستخدمين > تسجيل الدخول

|                    | دخول / Login                         |
|--------------------|--------------------------------------|
|                    | البريد الإلكتروني / Email*           |
| Register / تسجيل B | كلمة المرور / Password*              |
|                    | Forgot password / أنسيت كلمة المرور؟ |
| $\longrightarrow$  | دخول / Login                         |

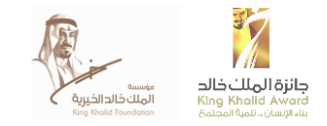

### الوصول إلى استمارة الترشيح

بعد تسجيل الدخول، سيتم توجيهك إلى الصفحة الرئيسية للجائزة، انقر على ايقونة جائزة التنافسية المسؤولة، ومن ثم أنقر على ايقونة "تقدّم الأن" للوصول إلى إستمارة الترشيح باللغة العربية أو Apply Now للوصول إلى استمارة اللغة الانجليزية وذلك للبدء في تعبئته الاستمارة.

| الرئيسية عن الجائزة اتصل بنا دخول / Login تسجيل / Register (أدخل كلمة البحث 🔍                                                                                                    |
|----------------------------------------------------------------------------------------------------|
| فرع شركاء التنمية • فرع التميز للمنظمات غير الربحية • فرع التنافسية المسؤولة • الفائزون السابقون ج <b>ائزة الهلت خالد</b><br>King Khalid Award                                                                                                    |
| مراجع التنافسية المسؤولة<br>فرع التنافسية المسؤولة                                                                                                    |
| الله المراج المراجع الأسلام المراجع الأسلام المراجع الأسلام المراجع المراجع<br>المراجع المراجع المراجع المراجع المراجع المراجع المراجع المراجع المراجع المراجع المراجع المراجع المراجع المراجع المراجع المراجع المراجع المراجع المراجع المراجع المراجع المراجع المراجع المراجع ال |
|                                                                                                    |

عند النقر على ايقونة "تقدّم الأن"، سوف يتم توجيهك إلى الصفحة التعريفية من نموذج إستمارة الترشيح المتاح على البوابة الالكترونية.

يرجى التأكد من الاطلاع على الاحكام والشروط العامة قبل البدء في تعبئة استمارة الترشيح، حيث تحتوي هذه الصفحة على معلومات هامة عن جائزة التنافسية المسؤولة وعملياتها.

| حفظ 🗳 أرسل 🗸 مركز الموارد 🧧 | < السابق التالي >                    | البنود والشروط العامة                                                     |                                                                |
|-----------------------------|--------------------------------------|---------------------------------------------------------------------------|----------------------------------------------------------------|
| التطبيق                     | i) هام: یرجی القراءة قبل بدء         | القسم الأول: معلومات عامة                                                 |                                                                |
| IMPORTANT APPLICATION       | FEATURES                             | القسم الثاني: المجالات الرئيسية<br>للأداء التنافسي المسؤول                |                                                                |
|                             |                                      | المجال الرئيسي الأول : بناء قوى<br>عاملة تنافسية على المستوى الوطني       |                                                                |
|                             |                                      | المساواة والتنوع في مكان العمل                                            |                                                                |
| **                          | أرسل 💙 مركز الموارد 🧧                | < السابق التالي 🕻 حفظ 🖹                                                   | البنود والشروط العامة                                          |
| ميزات مهمة للتقديم          |                                      |                                                                           | القسم الأول: معلومات عامة                                      |
|                             | المهني للموظفين.                     | ىطوير الموى العاملة<br>۱۹ - يرجى توضيح سياسة منشأتك بِشأن التطوير         | القسم الثاني: المجالات الرئيسية<br>للأداء التنافسي المسؤول     |
|                             | ت ذات الصلة. وإذا كان ذلك غير متوفر، | يرجى إرفاق المراجع الداعمة وبيان ارقام الصفحا،<br>فإنه يرجى التوضيح أدناه | ۔<br>المجال الرئيسي الأول : بناء قوی                           |
|                             |                                      | الملفات                                                                   | عاملة تنافسية على المستوى الوطني                               |
|                             |                                      | اختر ملف رفع الملفات                                                      | المساواة والتنوع في مكان العمل                                 |
|                             |                                      |                                                                           | تطوير القوى العاملة                                            |
|                             |                                      | الروابط الإلكترونية                                                       | إدارة الأداء                                                   |
|                             | <b>i</b>                             | الرابط الالكترونى                                                         | أداء الصحة السلامة                                             |
|                             |                                      | $\oplus$                                                                  | المجال الرئيسي الثاني: حلول مبتكرة<br>من أجل التنمية المستدامة |
|                             |                                      | غير متوفر (يرجى التوضيح)                                                  | برامح واستراتيجيات الاستثمار<br>المجتمعي                       |

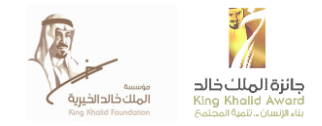

### الوصول إلى مركز الموارد

بعد تسجيل الدخول على البوابة الالكترونية ، انقر على خيار " مركز الموارد" والذي سينقلك إلى صفحة الجائزة التي تحتوي على معلومات العمليات، الموارد، فيدوهات ونموذج "اتصل بنا" اذا كان لديك اسئلة وترغب في التواصل مع فريق العمل.

يمكنك ايضا الوصول إلى "مركز الموارد" من خلال صفحة استمارة الترشيح .

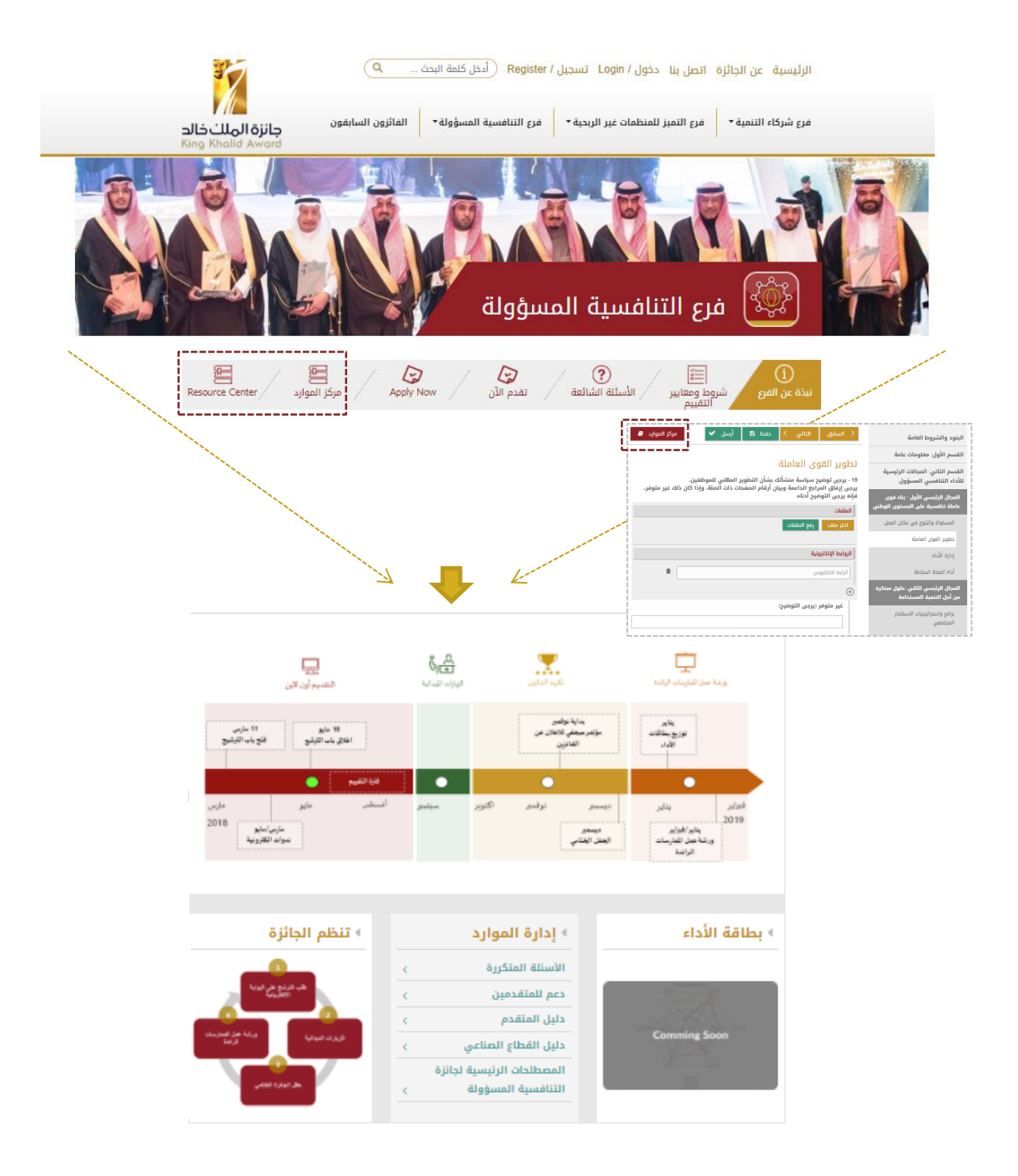

هدفنا تقديم افضل تجربة للمتقدمين للجائزة ، ولذلك سنقدم لكم تتغييرات أخرى في "مركز الموارد" في الاشهر القادمة.

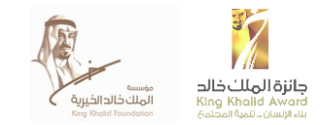

## استكمال نموذج استمارة الترشيح

بعد أن تنتهي من قراءة الشروط والأحكام العامة، أنقر على أيقونة "التالي" ليتم نقلك إلى الصفحة الأولى من نموذج استمارة الترشيح يمكنك استخدام أيقونات "التالي" و "السابق" للتنقل بين الصفحات المختلفة لنموذج استمارة الترشيح. تتكون استمارة الترشيح من خمس أقسام: الأحكام والشروط العامة، معلومات عامة، مجالات أداء التنافسية المسؤولة، آراء حول المسؤولية الاجتماعية للشركات والاستدامة وجائزة التنافسية المسؤولة، واستبيان متابعة جائزة التنافسية المسؤولة.

| < السابق التالي < حفظ 🖺 أرسل 🗸 مركز الموارد 🧧                                                                                                    | البنود والشروط العامة                                               |
|----------------------------------------------------------------------------------------------------|---------------------------------------------------------------------|
|                                                                                                    | القسم الأول: معلومات عامة                                           |
| لطوير الفوى العاملة<br>19- يرجى توضيح سياسة منشأتك بشأن التطوير المهني للموظفين.<br>برجي إيفاق الماردة الداعمة وبيان أرقام الصفحات ذات الصلة، وإذا كان ذلك غير متوفن. | القسم الثاني: المجالات الرئيسية<br>للأداء التنافسي المسؤول          |
| یردی بردی التوضیح آدناه<br>البداد:                                                                                                    | المجال الرئيسي الأول : بناء قوى<br>عاملة تنافسية على المستوى الوطني |
| اختر ملف رفع الملفات                                                                                                    | المساواة والتنوع في مكان العمل                                      |
|                                                                                                    | تطوير القوى العاملة                                                 |
| الروابط الإلكترونية                                                                                                    | إدارة الأداء                                                        |
| الرابط الالكتروني                                                                                                    | أداء الصحة السلامة                                                  |
| ÷                                                                                                    | المجال الرئيسي الثاني: حلول مبتكرة<br>من أجل التنمية المستدامة      |
| عیر منومر (یرجی التوصیح)                                                                                                    | برامح واستراتيجيات الاستثمار<br>المجتمعي                            |

| الأحكام العامة والشروط            | القسم . المعلومات العامة          | القسم .   مجالات أداء التنافسية<br>المسؤولة | القسم . <b>ااا</b> أراء حول المسؤولية<br>الاجتماعية والاستدامة وجائزة<br>التنافسية المسنولة | استيان متابعة جانزة<br>التناضية المسؤولة |
|-----------------------------------|-----------------------------------|---------------------------------------------|---------------------------------------------------------------------------------------------|------------------------------------------|
| الزامي للتراءة ✓                  | التراسي √                         | الزامي ٧                                    | للزامي √                                                                                    | الزمى √                                  |
| لا يحتسب في التقيم ورصد الدرجلت ✓ | لا يعتسب في الثقيم ورصد الترجلت √ | بحثيب في التقيم ورصد الدرجات ٧              | لا يحتسب في التقيم ورصد الدرجك √                                                            | لا بعضب في الثقيم ورصد الترجك √          |

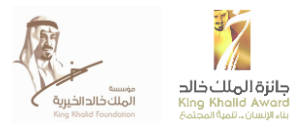

القسم الأول من نموذج استمارة الترشيح هو الأحكام والشروط العامة، والذي يحتوي على معلومات هامة عن كيفية استكمال استمارة الترشيح ، كيفية تقييم المعلومات وتسليط الضوء على الملامح الرئيسية لاستمارة الترشيح. هذا القسم يوفر ايضا الخيارات التالية :

- الوصول إلى المصطلحات الرئيسية لجائزة التنافسية المسؤولة، وتشمل على شروط الجائزة والتعاريف
  - الاطلاع على الأسئلة الشائعة
     الاشتراك في نشرة التنافسية المسؤولة
    - تحميل استمارة الترشيح

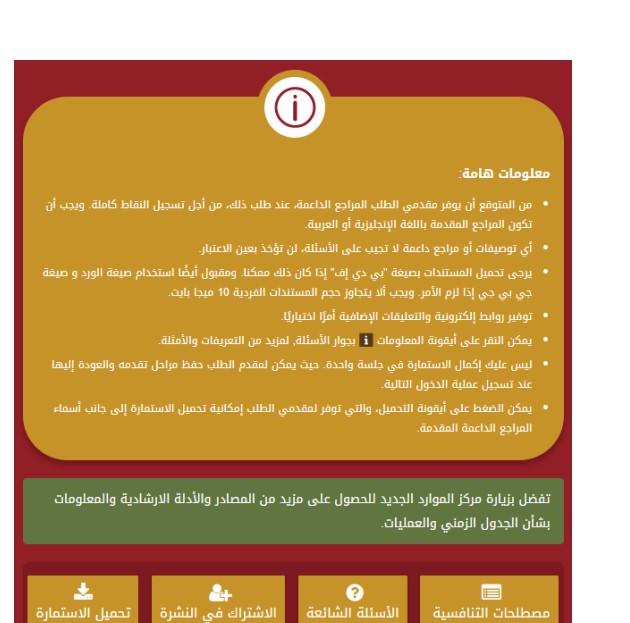

القسم الأول من استمارة الترشيح هو معلومات عامة والذي سيطلب منك تعبئة الحقول المتعلقة بالمعلومات الأساسية الخاصة بمنشأتك ، بالاضافة إلى معلومات الاتصال بك .

| < السابق 🔰 حفظ 🖻 أرسل 🗸 مركز الموارد 😫                                                                                                    | البنود والشروط العامة                                               |
|----------------------------------------------------------------------------------------------------|---------------------------------------------------------------------|
| القربية الأمار وماوماته المتقال                                                                                                    | القسم الأول: معلومات عامة                                           |
| الفليليم الدون. معيومات عامل<br>1- يرجى ذكر اسم منشأتك . *                                                                                                    | القسم الثاني: المجالات الرئيسية<br>للأداء التنافسي المسؤول          |
|                                                                                                    | المجال الرئيسي الأول : بناء قوى<br>عاملة تنافسية على المستوى الوطني |
| 2- يرجى محديم سعار منسائك في ضوره عانية الدهه و حلفيه سفافة. وسيسمخ فقط<br>لمؤسسة الملك خالد أو شريك المشروع اكاونتبلتي باستخدام الشعار بهدف استخراج بطاقة<br>الأداء المخصصة لكم في نهاية دورة جائزة التنافسية المسؤولة ولأغراض الاتصالات<br>الداخلية. إن وجدت. ولن يُسمح لأي طرف آخر استخدام أو مشاركة الشعار الخاص بكم دون<br>الحصول على موافقتكم المستقة". * | المساواة والتنوع في مكان العمل<br>تطوير القوى العاملة               |
| الملفات                                                                                                    | إدارة الأداء                                                        |
| اختر ملف رفع الملفات                                                                                                    | أداء الصحة السلامة<br>المجال الرئيسي الثاني: حلول مبتكرة            |
| الروابط الإلكترونية                                                                                                    | من أجل التنمية المستدامة                                            |
| الرابط الالكترونى                                                                                                    | برامج واستراتيجيات الاستثمار<br>المجتمعي                            |
| $(\underline{+})$                                                                                                    | الابتكار                                                            |

القسم الثاني من استمارة الترشيح هو مجالات أداء التنافسية المسؤولة ، ويعتبر أكبر قسم في الاستمارة.

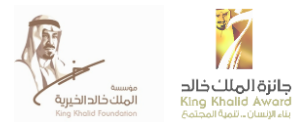

الأقسام الفرعية ستطرح أسئلة حول أداء منشأتك وسياساتها المتبعة في المعايير الخمسة الرئيسية الخاصة بجائزة التنافسية المسؤولة، وهي: بناء قوى عاملة وطنية منافسة؛ ابتكار حلول للتنمية المستدامة؛ تمكين الموردين المحليين؛ الالتزام بالحوكمة الرشيدة والجودة العالية؛ والإدارة البيئية المسؤولة.

و هناك أنواع متنوعة من الأسئلة التي تتطلب تقديم أنواع مختلفة من الإجابات. وتتنوع الأسئلة بين أسئلة تكون إجاباتها نعم / لا / لا ينطبق، أو تتطلب تفسيرات خطية، أو تقديم معلومات إحصائية.

لمزيد من المعلومات عن نوعية الأسئلة، يرجى الاطلاع على دليل المتقدم والمتوفر في مركز الموارد.

| مركز الموارد 🖪                 | 🕿 أرسل 🗸                   | لي > حفظ ۵               | السابق التا                                         | >               | البنود والشروط العامة                                               |
|--------------------------------|----------------------------|--------------------------|-----------------------------------------------------|-----------------|---------------------------------------------------------------------|
|                                |                            |                          | -1.511 au                                           |                 | القسم الأول: معلومات عامة                                           |
| ة (%) للدوران <mark>1</mark>   | النسبة المئوية السنويا     | ول التالي فيما يخص<br>،. | ارo الالحاع<br>- يرجى إكمال الجدر<br>ظيفي في منشأتك | إك<br>22<br>الو | القسم الثاني: المجالات الرئيسية<br>للأداء التنافسي المسؤول          |
| النسبة<br>المستهدفة في<br>2018 | 2017                       | 2016                     | 2015                                                | ي               | المجال الرئيسي الأول ∶ بناء قوى<br>عاملة تنافسية على المستوى الوطنم |
| %                              | %                          | %                        |                                                     |                 | المساواة والتنوع في مكان العمل<br>تطوير القوى العاملة               |
| وتحسين عملية الاحتفاظ          | ى معدل الدوران الوظيفي<br> | اتخذتها منشأتك لخفض      | ما الإجراءات التي<br>بالموظفين ؟                    |                 | إدارة الأداء                                                        |
|                                |                            |                          |                                                     |                 | أداء الصحة السلامة                                                  |
| s                              |                            |                          |                                                     |                 | المجال الرئيسي الثاني: حلول مبتكرة<br>من أجل التنمية المستدامة      |

يشمل القسم الثالث من نموذج استمارة الترشيح آراء مسؤولية الشركات والاستدامة وجائزة التنافسية المسؤولة ، ويختلف عن القسمين الأول والثاني المخصص لأسئلة المتقدمين. تتمحور اسئلة القسم الثالث عن المواضيع المتعلقة بمسؤولية الشركات في الممكلة العربية السعودية.

| البنود والشروط العامة                                               | < السابق التالي > حفظ 🖻 أرسل 🖌 مركز الموارد 🖉                                                                                                    |
|---------------------------------------------------------------------|----------------------------------------------------------------------------------------------------|
| القسم الأول: معلومات عامة                                           |                                                                                                    |
| القسم الثاني: المجالات الرئيسية<br>للأداء التنافسي المسؤول          | الفسم الثالث. اراء مسوولية السرحات والأستدامة وجائرة<br>التنافسية المسؤولة                                                                                                    |
| المجال الرئيسي الأول : بناء قوى<br>عاملة تنافسية على المستوى الوطني | إلن يتم تقييم هذا القسم ولكن الإجابات عليه مطلوبة لكي يعتبر الطلب كاملا]<br>66 - ما هي الثلاث شركات في المملكة العربية السعودية التي يتم اعتبارهم قادة في<br>مع خاصة الشركية السقيات قربية المسلمين المسلمين المسلمين المسلمين المسلمين المسلمين المسلمين المسلمين المسلمين |
| المساواة والتنوع في مكان العمل                                      | مسوونية السرحات/ الاستدامة؛ ~                                                                                                    |
| تطوير القوى العاملة                                                 |                                                                                                    |
| إدارة الأداء                                                        |                                                                                                    |
| أداء الصحة السلامة                                                  | 67 - ما هي أهم قضايا المسؤولية أو الاستدامة المتعلقة بمنشأتك على المدى القصير؟ (                                                                                                    |
| المجال الرئيسي الثاني: حلول مبتكرة<br>من أجل التنمية المستدامة      | يمكن أن تكون هذه القضية مثارة في استمارة جائزة التنافسية المسؤولة أو أي مسألة<br>أخرى تتعلق بالاستدامة). •                                                                                                    |
| برامج واستراتيجيات الاستثمار<br>المجتمعي                            |                                                                                                    |
| الابتكار                                                            |                                                                                                    |
|                                                                     |                                                                                                    |

القسم الأخير من استمارة الترشيح خُصص لاستبيان متابعة التنافسية المسؤولة ، والتي تركز على سؤال المتقدم عن انطباعه عن عملية التقديم على التنافسية المسؤولة . منابعة من معانية المالية المسالمات المسؤولة .

ونسعى فيه لفهم الدوافع من وراء التقديم على الجائزة ، وما مدى رضا المتقدم من جميع جوانب عمليات الجائزة .

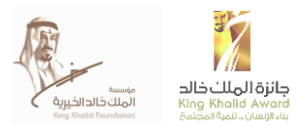

#### اسئلة الاستبيان ستطلب من المتقدم تحديد الاجابة الأكثر صلة بالموضوع على هيئة قائمة منسدلة من الخيارات .

| < السابق الثالي < حفظ 🖻 أرسل 🖌 مركز الموارد 🖉                                                                      | البنود والشروط العامة                                               |
|----------------------------------------------------------------------------------------------------|---------------------------------------------------------------------|
|                                                                                                    | القسم الأول: معلومات عامة                                           |
| السلطندع محالكة جادرة السافلسية المسوولة<br>72 - ما هو السبب الرئيسي لطلب التقديم على جائزة التنافسية المسؤولة ؟ * | القسم الثاني: المجالات الرئيسية<br>للأداء التنافسي المسؤول          |
| <ul> <li>تعليقات إضافية ~</li> </ul>                                                                               | المجال الرئيسي الأول : بناء قوى<br>عاملة تنافسية على المستوى الوطني |
| 73 - ما مدى رضاك عن عملية تقديم الطلب؟ *                                                                           | المساواة والتنوع في مكان العمل<br>تطوير القوى العاملة               |
| <b>v</b>                                                                                                    |                                                                     |

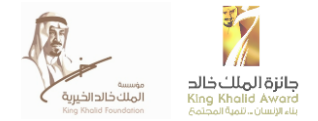

## ايقونة المعلومات

للمزيد من المعلومات بخصوص اقسام استمارة الترشيح ، يرجى النقر على ايقونة المعلومات في الجهة اليمنى من كل سؤال عند النقر على ايقونة المعلومات سوف تظهر لك معلومات مفصلة عن السؤال المحدد، تشمل تفسيرات وأمثلة توضيحية لمساعدتك في فهم السؤال .

| مرکز الموارد 🔎                 | أرسل 🗸                                                                                                    | حفظ 🛱                                                                                                    | <                                                                                                    | التالي                                                                                                    | < السابق                                                                                                    |                                                                                                    | البنود والشروط العامة                                                                                                    |
|--------------------------------|----------------------------------------------------------------------------------------------------|----------------------------------------------------------------------------------------------------|----------------------------------------------------------------------------------------------------|----------------------------------------------------------------------------------------------------|----------------------------------------------------------------------------------------------------|----------------------------------------------------------------------------------------------------|----------------------------------------------------------------------------------------------------|
|                                |                                                                                                    |                                                                                                    |                                                                                                    |                                                                                                    | 1.511 - 1.1                                                                                                    | ė                                                                                                    | القسم الأول: معلومات عامة                                                                                                    |
| بية (%) للدوران                | ىبة المئوية السنو                                                                                                    | ميما يخص النس                                                                                                    | لتالي ف                                                                                                    | ر<br>ر الجدول ال<br>نشأتك.                                                                                                    | إدارo الاداء<br>22 - يرجى إكمال<br>الوظيفي في من                                                                                                    | بسية                                                                                                    | القسم الثاني: المجالات الرئي<br>للأداء التنافسي المسؤول                                                                                                    |
| النسبة<br>المستهدفة في<br>2018 | 2017                                                                                                    | 20                                                                                                    | 016                                                                                                    |                                                                                                    | 2015                                                                                                    | قوی<br>ی الوطني                                                                                                    | المجال الرئيسي الأول : بناء ا<br>عاملة تنافسية على المستور                                                                                                    |
| %                              |                                                                                                    | %                                                                                                    |                                                                                                    | %                                                                                                    |                                                                                                    | لعمل                                                                                                    | المساواة والتنوع في مكان ا                                                                                                    |
| المتعالمة الدمتية المتعالم     | دا الدوران الوظرف                                                                                                    | أيأته اخفض وا                                                                                                    |                                                                                                    |                                                                                                    |                                                                                                    |                                                                                                    | تطوير القوى العاملة                                                                                                    |
| ي وتحسين عسيه الأحساط          | دن اندوران الوطيف                                                                                                    | שונים ובשבתו עשו                                                                                                    |                                                                                                    | ، اللي الحدا<br>؟                                                                                                    | بالموظفين                                                                                                    |                                                                                                    | إدارة الأداء                                                                                                    |
|                                |                                                                                                    |                                                                                                    |                                                                                                    |                                                                                                    |                                                                                                    |                                                                                                    | أداء الصحة السلامة                                                                                                    |
|                                |                                                                                                    |                                                                                                    |                                                                                                    |                                                                                                    |                                                                                                    | ل مبتكرة                                                                                                    | المجال الرئيسي الثاني: حلور<br>من أحار التنمية المستدامة                                                                                                    |
| <u>\</u>                       |                                                                                                    |                                                                                                    |                                                                                                    |                                                                                                    |                                                                                                    |                                                                                                    |                                                                                                    |
|                                |                                                                                                    |                                                                                                    |                                                                                                    |                                                                                                    |                                                                                                    |                                                                                                    |                                                                                                    |
| مركز الموارد                   | ب كثيرة، وغالبًا<br>نيآت التي تلبي<br>جل الحفاظ<br>سببة إجمالي<br>. وحالات انتهاء<br>ت التقاعد<br>ن في كشوف<br>ن في كشوف<br>بيبل المثال، إذا<br>مؤسسة، فإن<br>رسواء بنظام | سساتهم لأسبا<br>وتحظى المنش<br>ت للحفاظ عليهد<br>هام وإيجابي عا<br>في السنوي هو ن<br>في سنة معينة<br>في سنة معينة<br>في سنة معينة<br>في سنة معينة<br>الموظفين الذير<br>بؤسسة. على س<br>بوظفي نظام اا<br>بوام الكام<br>بينام الدوام الكام | في مؤ<br>ا العمل<br>اواهمية<br>اوظيف<br>بظفين<br>بعي، بم عدد<br>ي ذلك م<br>ي ذلك م<br>ي ذلك م<br>بول<br>بول<br>بول<br>بول<br>بول<br>بول<br>بول<br>بول | غون العمل<br>يفق لأصحاب<br>، بقيمتهم إ<br>بي تعدد المو<br>ي عدد المو<br>ي أو غير طو<br>مال.<br>مال.<br>ي أو غير طو<br>مال.<br>مال عدام<br>مال عدم<br>مو ما في<br>مام أو<br>ي عام 16<br>ي عام 16<br>ي عمو المار<br>ي كشوه المار | يفي: يترك الموظن<br>غلفيها وتعمل على<br>حساس الموظفين<br>ني أن تكون لطرق<br>نيفي لدى المنشأة<br>نيفي لدى المنشأة<br>نيفي لدى المنشأة<br>نيفي لدى المؤطفين<br>يستة معينة على<br>نيسسة 50 موظفًا<br>الموظفين هو 10،<br>ن (%) =<br>الموظفين الموسين<br>س الذين تركوا المؤسس | توضيح<br>• الدوران الوظ<br>ما تكون هذر<br>احتياجات مود<br>عليهم. ويمك<br>الدوران الوظ<br>• معدل الدورار<br>والاستقالة و<br>الخدمة ربما ت<br>المؤسسة في<br>مرتبات المؤس<br>والدوام الجزا<br>مرتبات المؤسسة في<br>معدل دوران الموظفر<br>معدل دوران الموظفر<br>معدل دوران الموظفر | <ul> <li>البنود والشروط العام</li> <li>القسم الثون: معلوما،</li> <li>القسم الثاني: المجالا<br/>المحال الرئيسي الثول<br/>المحال الرئيسي الثول<br/>المحال الرئيسي الثول<br/>إدارة الأداء</li> <li>إدارة الأداء</li> <li>إدارة الأداء</li> <li>إدارة الأداء</li> <li>إدارة الأداء</li> <li>إدارة الأداء</li> <li>إدارة والتراتيجيات المحالين<br/>المجتمعي الثولي</li> <li>إدارة محالينيسي الثالورية</li> <li>إدارة والمحالية</li> <li>إدارة محالية</li> <li>إدارة محالية</li> <li>إذارة محالية</li> <li>إذارة محالية</li></ul> |

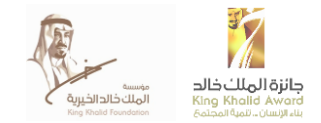

## ايقونة تعليقات اضافية

في حال رغبتك في اضافة توضيحات محددة للردود، الوثائق الداعمة أو البيانات المقدمة، يمكنك النقر على "تعليقات اضافية" والتي سوف تُظهر لك حقل مخصص لإدراج ملاحظاتك. مع العلم أن هذه الخاصية ليست الزامية ويمنكك الاستعانة بها عند الحاجة.

| < السابق التالي > حفظ 🗈 أرسل 🖌 مركز الموارد 🛢                                             | البنود والشروط العامة                                               |
|-------------------------------------------------------------------------------------------|---------------------------------------------------------------------|
| المجال الرئيسي الثالث:تمكين الموردين المحليين                                             | القسم الأول: معلومات عامة                                           |
| EMPOWERING LOCAL SUPPLIERS                                                                | القسم الثاني: المجالات الرئيسية<br>للأداء التنافسي المسؤول          |
|                                                                                           | المجال الرئيسي الأول : بناء قوى<br>عاملة تنافسية على المستوى الوطني |
|                                                                                           | المساواة والتنوع في مكان العمل                                      |
| 6-0                                                                                       | تطوير القوى العاملة                                                 |
| تمكين الموردين المحليين                                                                   | إدارة الأداء                                                        |
|                                                                                           | أداء الصحة السلامة                                                  |
| إدارة سلسلة التوريد المسؤولة                                                              | المجال الرئيسي الثاني: حلول مبتكرة<br>من أجل التنمية المستدامة      |
| 33 - هل تمتلك منشأتك سياسة مطبقة للشراء المسؤول من الموردين. البائعين و/<br>أم المقاملين؟ |                                                                     |
| و المساولين.<br>⊚ نعم<br>⊚ لا                                                             | برامج واستراتيجيات الاستثمار<br>المجتمعي                            |
| <ul> <li>تعليقات إضافية ~</li> </ul>                                                      | الابتكار                                                            |
| ر<br>34 - هل تجري منشأتك عمليات تدقيق للموردين لتقييم مدى امتثالهم لسياسة الشراء          | المجال الرئيسي الثالث:تمكين<br>الموردين المحليين                    |
| المسؤولة؟<br>@ نعم                                                                        | إدارة سلسلة التوريد المسؤولة                                        |
|                                                                                           | دور الموردين المجلس                                                 |

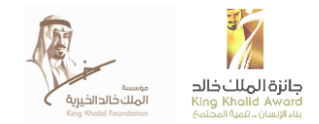

#### الحفظ، الارسال، وتحميل الاستمارة

خلال جميع مراحل عملية استكمال نموذج استمارة الترشيح، يمكنك دائماً حفظ الطلب حيثما وصلت والعودة إليه لاحقاً. حين تكون مقتنعاً بإجاباتك عن جميع أسئلة نموذج إستمارة الترشيح يمكنك ارسال الطلب من خلال النقر على أيقونة "أرسل". أيقونات "حفظ" و "أرسل" هي الأيقونات الخضراء المشار إليها أدناه

| ,                                                                                                    |                                                                     |
|----------------------------------------------------------------------------------------------------|---------------------------------------------------------------------|
| < السابق التالي > حفظ 🖻 أرسل 🕶 مركز الموارد 🖉                                                                                                    | البنود والشروط العامة                                               |
|                                                                                                    | القسم الأول: معلومات عامة                                           |
| تطوير الفوى العاملة<br>19 - يرجى توضيح سياسة منشأتك بشأن التطوير المهني للموظفين.<br>برجي ايفاق المراجع الداعمة مبيان أيقام الصفحات ذات الصلة. وإذا كان ذلك غير متوفر. | القسم الثاني: المجالات الرئيسية<br>للأداء التنافسي المسؤول          |
| فإنه يرجى التوضيح أدناه<br>الملفات                                                                                                    | المجال الرئيسي الأول : بناء قوى<br>عاملة تنافسية على المستوى الوطني |
| اختر ملف رفع الملفات                                                                                                    | المساواة والتنوع في مكان العمل                                      |
|                                                                                                    | تطوير القوى العاملة                                                 |
| الروابط الإلكترونية                                                                                                    | إدارة الأداء                                                        |
| الرابط الالكترونى                                                                                                    | أداء الصحة السلامة                                                  |
| $\oplus$                                                                                                    | المجال الرئيسي الثاني: حلول مبتكرة<br>من أجل التنمية المستدامة      |
| غیر متوفر (یرجی التوضیح)                                                                                                    | برامح واستراتيجيات الاستثمار<br>المجتمعي                            |

بامكانك تحميل استمارة الترشيح في أي وقت من مراحل التقديم عن طريق النقر على "تحميل الاستمارة" الموجود في قسم الاحكام العامة

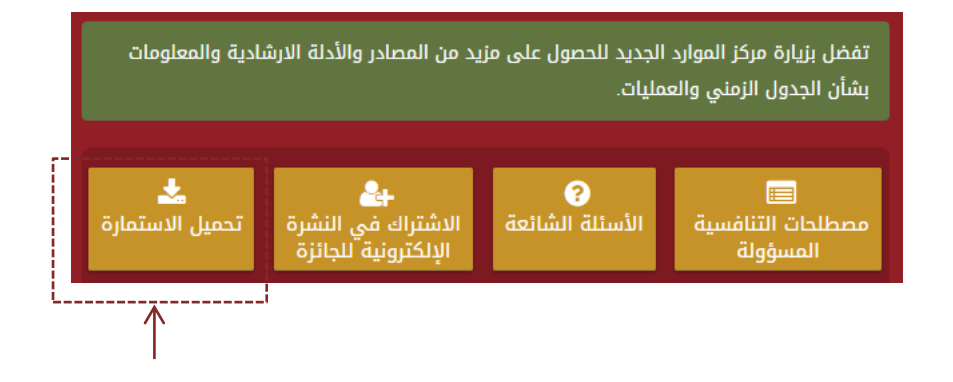

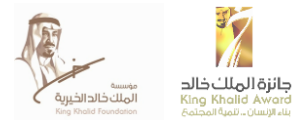

#### السرية

جميع البيانات التي يقدمها المشاركون سيتم التعامل معها بشكل حصري لغرض التقييم ولن تتم مشاركتها مع أي أطراف أخرى. الدرجات الفردية ستكون متاحة فقط للمنشأة المشاركة ومؤسسة الملك خالد وشريكتها شركة اكاونتبلتي وذلك لغرض التقييم اجمالي الدرجات سيتم نشر ها للعامة كونها ستكون مدرجة في بطاقات أداء المشاركين، بينما الدرجات الفردية للمشاركين لن يتم الكشف عنها للعامة.

سوف يتم جمع الدرجات والبيانات الشاملة ومتوسط القطاعات الصناعية المحددة ، وستكون هذه البيانات متاحة للمنشآت المشاركة. سوف يتم جمع البيانات العامة واستخدامها في عملية الاتصال. المنشآت لديها القدرة للكشف عن بيانات الأداء الخاصة بهم في الاتصال إذا ما رغبت في القيام بذلك.

اتفاقية عدم الافصاح

اتفاقية عدم الافصاح متوفرة عند الطلب ، في حال ر غبتم بالاطلاع عليها يرجى التواصل مع فريق العمل قبل البدء بالكثيف عن المعلومات

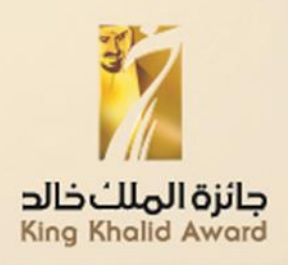

## معلومات التواصل

السيدة . ساره القاد*ري* أخصائي جائزة الملك خالد <u>s.algardi@kkf.org.sa</u>

السيدة . كريستي جينارو ممثلة شركة اكاونتبلتي Christy.giannarou@accountability.org